COLUMBIA UNIVERSITY

# **Adding Job Specific Questions to Application Form**

| What you need                                                                                                    | What you will see                                                                                                    |  |  |  |
|----------------------------------------------------------------------------------------------------|----------------------------------------------------------------------------------------------------|--|--|--|
| to do                                                                                                    |                                                                                                    |  |  |  |
| <b>STEP 1:</b><br>In the requisition,<br>navigate to <b>Posting</b><br>Section. This section<br>will enable you to post<br>your job to the TC<br>Careers site. | Test Test       View applications         Position info       Notes       Posting       Documents         Requisition Number:       Leave blank to automatically create a reference number.       Date Requisition opened:       Mar 22, 2020       Image: Comparison opened:       Mar 22, 2020       Image: Comparison opened:         Date filled:       Image: Comparison opened:       Mar 22, 2020       Image: Comparison opened:       Mar 22, 2020       Image: Comparison opened:       Image: Comparison opened:       Mar 22, 2020       Image: Comparison opened:       Image: Comparison opened:       Mar 22, 2020       Image: Comparison opened:       Mar 22, 2020       Image: Comparison opened:       Mare 22, 2020       Image: Comparison opened: </td |  |  |  |
| STEP 2:                                                                                                    |                                                                                                    |  |  |  |
| Click on the button<br>that says "Add Posting<br>Channels".                                                                                                    | Test Test     View applications       Position info     Notes     Posting     Documents                                                                                                    |  |  |  |
| Doing so will allow you<br>to post your job to the<br>TC Careers site.                                                                                         | Add posting channels  Show advanced options                                                                                                    |  |  |  |
|                                                                                                    | Source Opening date Closing date                                                                                                    |  |  |  |

COLUMBIA UNIVERSITY

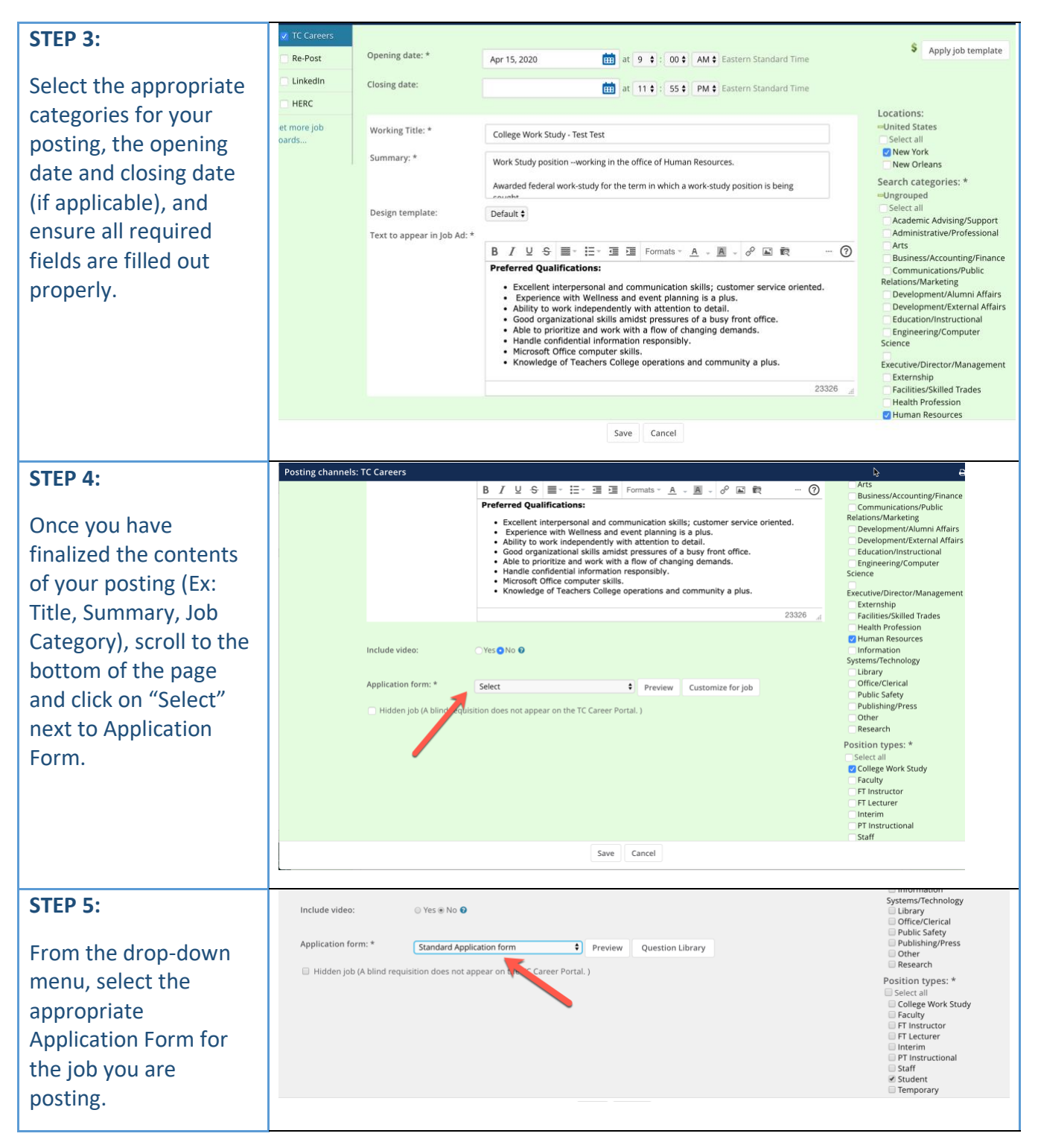

COLUMBIA UNIVERSITY

| STEP 6:<br>Once you have<br>selected the<br>appropriate<br>Application Form for<br>your posting, you may<br>also add additional<br>questions to the<br>application form<br>through the question<br>library.                                                                                          | Include video: Yes No  Systems/Technology Ubrary Office/Clerical Public Safety Publishing/Press Other Nidden job (A blind requisition does not appear on the TC Career Portal. ) Hidden job (A blind requisition does not appear on the TC Career Portal. ) Position types: * Select all College Work Study Faculty FI Instructor FI Lecturer Interim PT Instructional Staff Student Temporary                                                                                                    |
|----------------------------------------------------------------------------------------------------|----------------------------------------------------------------------------------------------------|
| question library button.                                                                                                    |                                                                                                    |
| STEP 7:<br>When you click on<br>"Question Library", you<br>will be brought to this<br>screen where you can<br>choose to add<br>additional questions to<br>your application form.<br>Upon clicking "Add"<br>you will see the<br>question you selected<br>move to the "Selected<br>Questions" section. | Question Library         Search       12 Questions         CWS - Are you currently a full-time employee at Teacher's College?       Add         CWS - Have you been awarded federal work-study for the term in which a work-study position is being sought?       Add         CWS - Have you been awarded federal work-study for the term in which a work-study position is being sought?       Add         CWS - Have you been awarded federal work-study for the term in which a work-study position is being sought?       Add         CWS - Have you been awarded federal work-study for the term in which a work-study position is being sought?       Add         CWS - Are you taking at least 6 credits (or equivalent, which includes full-time equivalent offerings - HBSK 6480, CCPX 6480, CCPX 6480, or any 8900 course)?       Add         CWS - Are you a student matriculated in a TC degree program?       Add         Selected Questions       Add         CWS - Have you been awarded federal work-study for the term in which a work-study nosition is being sought?       Delete |
| Once you have<br>selected your<br>questions, click save.                                                                                                    | Cancel Save                                                                                                    |

COLUMBIA UNIVERSITY

| STEP 8:                                                                                | 0                         | Test Test            | Vie          |
|----------------------------------------------------------------------------------------|---------------------------|----------------------|--------------|
| Once you have saved<br>your posting, you will<br>be re-directed to the<br>posting tab. | Position info Notes Pos   | ting Documents       |              |
|                                                                                        | Add posting channels 🔶 St | low advanced options |              |
| Here you will now see                                                                  | Source                    | Opening date         | Closing date |
| your job posting is live<br>on the TC Careers site.                                    | TC Careers 🛛 🖬 😏          | Apr 15, 2020, 9:00am | _            |
|                                                                                        | Notes:                    |                      |              |